#### SEMAINE Internationale du LIBRE

Etape 2 : Vérifier que le document soit déposable

<u>**Techniquement**</u>: Le fichier doit être dans un des **formats** acceptés par Hal (indiqués dans le formulaire de dépôt). L'idéal étant de déposer un fichier PDF.

| Veuillez déposer les fichiers associés à    | votre dépôt                                                                 |                                                            |                                                    |
|---------------------------------------------|-----------------------------------------------------------------------------|------------------------------------------------------------|----------------------------------------------------|
| Formats de fichier acceptés :               |                                                                             |                                                            |                                                    |
| tex, zip, odc, ods, pages, pdf, doc, docx,  | tst, dot, dots, rtf, odf, odf, ott, himi, htm, ppt, ppts, pot, pots, pps, p | sx, pptm, ppsm, ps, odp, ots, key, knt, xis, xisx, xism, x | tr, xit, jpg, jpeg, jpe, jps, png, gif, tif, tiff, |
| ms3d, odg, otg, pct, aac, ac3, af, artc, ar | f, au, bwr, mp2, mp3, M4r, ogg, ogm, ra, ram, wma, wav, avi, tiv, n         | ov, movie, mp4, mpe, mpeg, mpg, qt, im, imvb, rv, vob      | , wmv, m4a                                         |
|                                             |                                                                             |                                                            |                                                    |
|                                             |                                                                             |                                                            |                                                    |
| Sélectionner les fichiers                   | Saisir l'adresse URL du fichier à récupérer                                 | Récupérer                                                  |                                                    |

**Juridiquement :** Dans le cas d'un document déjà publié, vérifier les **clauses** du contrat ou la politique éditoriale de la revue (dans Héloïse du CCSD ou Sherpa-Romeo).

| CONSULTER LA FOLITIQUE DES EDITEURS                     | (Addates                                                                                                    |
|---------------------------------------------------------|----------------------------------------------------------------------------------------------------|
| SHERPA/Romeo                                            | Preiose acoust avery Editors at                                                                                                    |
| The du oursel D Eddaur                                  | Veragginen gewannen den verlage Derekten meine spinisten                                                                                                    |
|                                                         | Addisat     orden and the second second      |
| <u>ч</u>                                                | · Mitters<br>- States or gentust                                                                                                    |
| Est exactement      Commence par      Content      ISSN |                                                                                                    |
|                                                         | to an a state of the state of the state of t |

# ① En l'absence de contrat, un article même publié reste la propriété de son auteur, il peut donc être déposé.

Dans tous les cas, tous les auteurs doivent avoir donné leur accord pour le dépôt.

<u>Scientifiquement</u>: Le type de document doit être dans la **liste des** documents déposables (par exemple les mémoires jusqu'en master, les échanges entre auteur et évaluateurs ne sont pas autorisés).

| Publications                                                         | Documents non publiés                                    |  |
|----------------------------------------------------------------------|----------------------------------------------------------|--|
| Article dans des revues                                              | <ul> <li>Pré-publication, Document de travail</li> </ul> |  |
| <ul> <li>Communication stans lat congrès</li> </ul>                  | © flappint                                               |  |
| © Poster                                                             |                                                          |  |
| <ul> <li>Ovvrage (y compris éditor critique et Induction)</li> </ul> | Travaux universitaires                                   |  |
| Chapter downage                                                      | * Ibése                                                  |  |
| <ul> <li>Direction d'average, Proceedings</li> </ul>                 | Q HOR                                                    |  |
| () Drevet                                                            | () Cours                                                 |  |
| Autre publication                                                    |                                                          |  |
|                                                                      | Données de recherche                                     |  |
|                                                                      | () image                                                 |  |
|                                                                      | Qi Vides                                                 |  |
|                                                                      | Q) Son                                                   |  |
|                                                                      | () Carta                                                 |  |

# Déposer son article dans Hal en 15 minutes

Aller sur http://hal-unice.archives-ouvertes.fr/ ou http://hal.archives-ouvertes.fr/

### Etape 1 : Créer son compte sur HAL

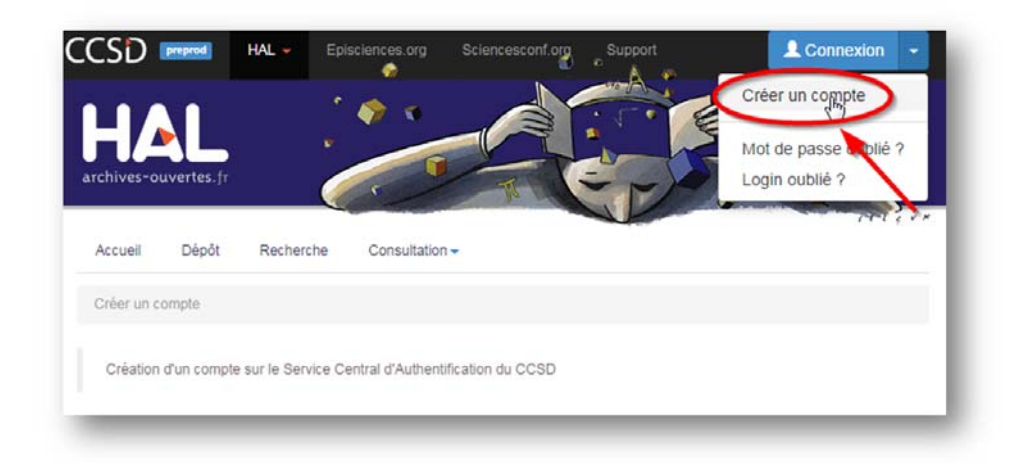

DNe pas oublier d'aller valider la création du compte dans sa messagerie !

Déposer son article dans Hal Pour aller plus loin, rendez-vous aux formations sur l'open access des **BU de l'UNS** 

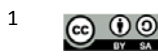

Déposer son article dans Hal Pour aller plus loin, rendez-vous aux formations sur l'open access des **BU de l'UNS** 

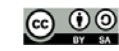

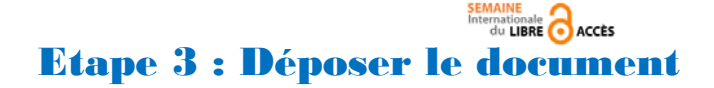

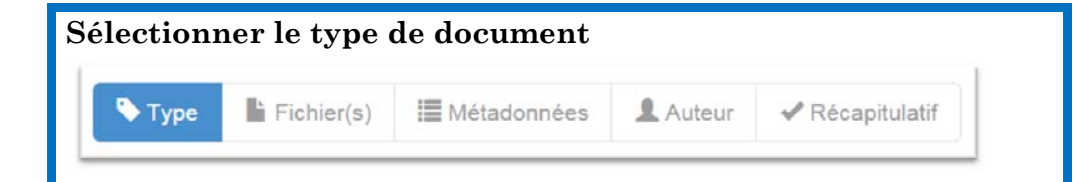

#### Publications

| ۲ | Article dans des revues = Postprint ou reprint     |
|---|----------------------------------------------------|
| 0 | Communication dans un congrês                      |
| 0 | Poster                                             |
| 0 | Ouvrage (y compris édition critique et traduction) |
| 0 | Chapitre d'ouvrage                                 |
| 0 | Direction d'ouvrage, Proceedings                   |
| 0 | Brevet                                             |
| 0 | Autre publication                                  |

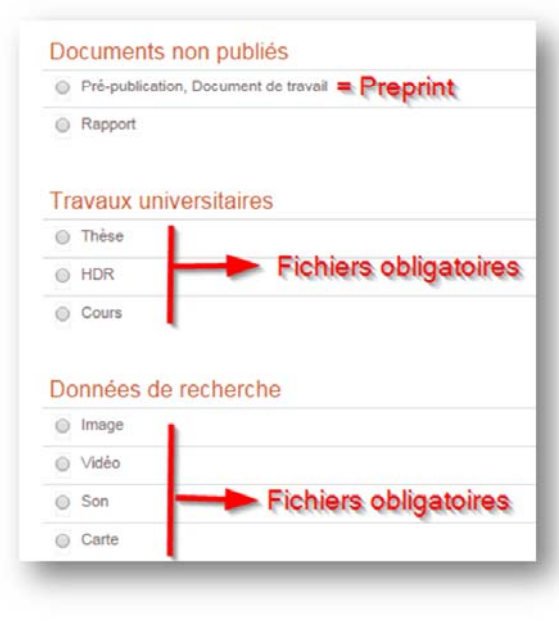

#### **O**Qu'est-ce qu'un preprint, un postprint, un reprint ?

#### D'après http://forum.sharelex.org/t/que-signifie-preprint-postprint-reprint/171

« Version soumise ("Preprint") : version soumise par le ou les auteurs à la revue avant tout processus de révision ("peer reviewing") par le comité de lecture par les pairs\* \* ("editors and referees").

Version acceptée ("Postprint") : version après que le ou les auteurs aient tenu compte des remarques des évaluateurs et que l'article soit accepté par le comité éditorial. [...] Il peut y avoir plusieurs échanges entre les auteurs, les évaluateurs et l'éditeur ayant pris en charge cet article. Ces différents échanges donnent lieu à plusieurs versions intermédiaires (versions révisées) jusqu'à la version acceptée ("postprint").

Version éditée ("Reprint") : Version finale de l'article mise en page selon les critères de la revue (typographie, numérotation des pages..). Il s'agit de la version telle qu'elle est publiée. »

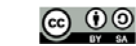

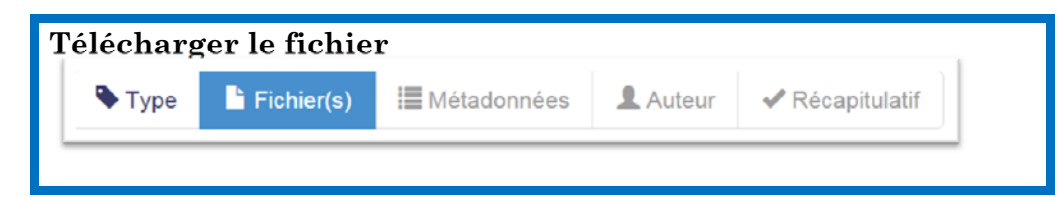

Rappel : Pour les fichiers texte, le format conseillé est le format PDF.

#### • Et choisir le type de licence :

Les licences **Creatives commons** sont des licences libres, qui permettent de protéger les droits de l'auteur tout en autorisant explicitement certaines utilisations. Nous vous recommandons de les utiliser pour les documents non publiés, les travaux universitaires et les données de recherche.

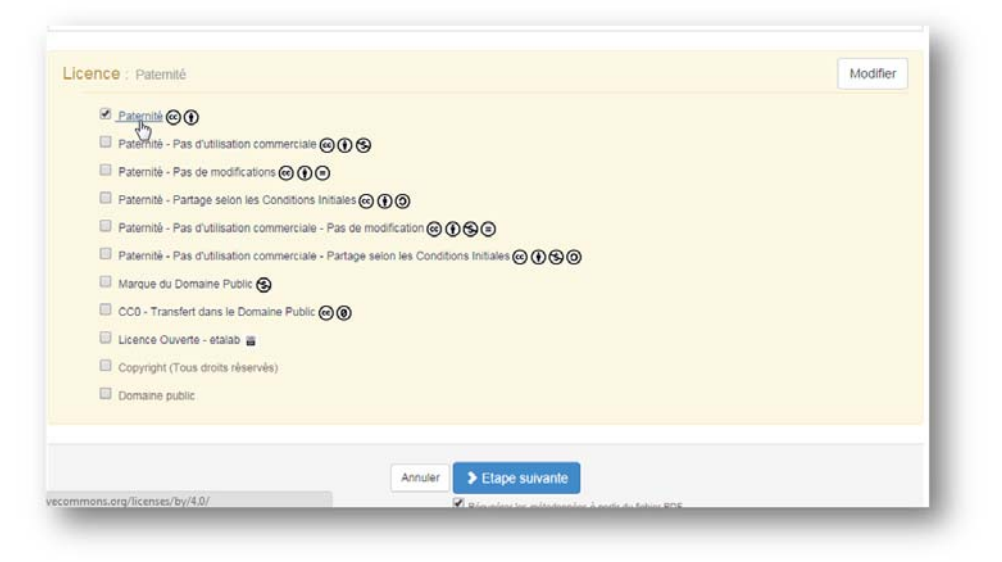

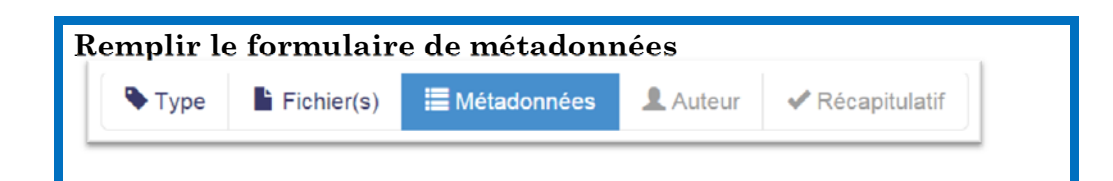

#### **①**En savoir plus sur le DOI :

« Le DOI d'un document permet notamment une identification pérenne de celui-ci. Par exemple, il permet de pouvoir retrouver l'emplacement d'un document en ligne si son URL a changé. Les DOI permettent ainsi de faciliter l'utilisation des bases de données bibliographiques, des logiciels de gestion bibliographique, et de produire des citations plus fiables et plus pérennes. » D'après http://fr.wikipedia.org/wiki/Digital\_Object\_Identifier

Vous les trouverez sur les articles déjà publiés en ligne, en général clairement visible dès la référence de l'article. Par exemple :

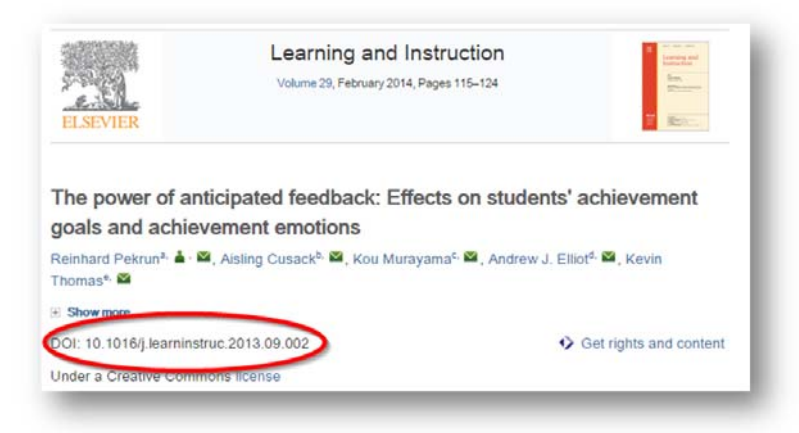

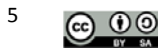

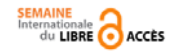

#### **O**Ne pas oublier de vérifier la langue

Vérifier et modifier si besoin la langue des métadonnées (en anglais par défaut)

| Titre *   | Vous pouvez rensegner re tite en passeuts langues : choise la langue et citiquer sur + pour ajoune une nouvelle langue                                                                                                    |
|-----------|----------------------------------------------------------------------------------------------------|
| Titre     | Voat oover enteriner in toosfor en plasieurs lengues ; choist la langue et clouer tur + pour alcuter une nouvelle langue                                                                                                    |
| AUE-11078 |                                                                                                    |
| ésumé *   | Vous poorez rensegner le visumé en plusieurs tangues : choixé la langue et cliquer sur + pour ajouter une nouvelle langue                                                                                                    |
|           |                                                                                                    |
|           |                                                                                                    |
| iots-clés | Vous pouvez renseigner plasieurs moto-ciés en plasieurs langues: obçair la langue et citaer sur » pour apouter un mot-cié dans la langue siterationes "(imput) et "(ipont-imput) pouvel des classes aroundations dans da moto-ciés. |
|           | squu - +                                                                                                    |

**()**Les champs obligatoires, marqué par un astérisque, dont

- Le domaine : vous pouvez choisir un ou plusieurs domaines ou sous-domaines.
- Le nom de la revue : saisir le début du titre, des titres de revues sont proposées automatiquement. Si la bonne revue n'est pas proposée, vous pouvez en créer une en cliquant sur « Nouveau ».

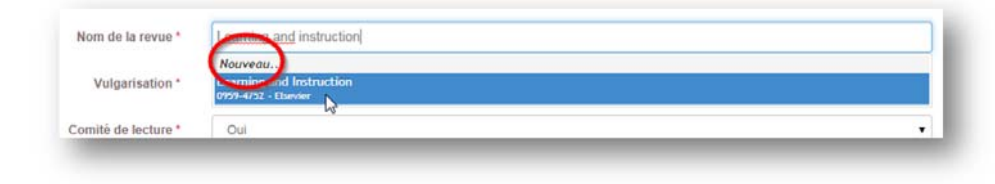

#### **O**Remarque :

Classification PACS, MSC : champ pour indiquer des cotes de classifications généralistes ou spécialisées (comme la PACS pour la physique et l'astronomie, ou MSC pour les mathématiques)

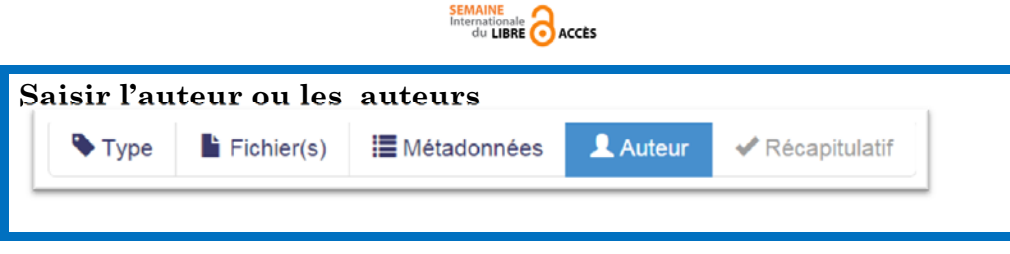

Comme pour les revues, commencer à saisir le nom de l'auteur : plusieurs propositions sont faites. Si le bon auteur n'est pas proposé, vous pouvez le créer en cliquant sur « Nouveau ».

#### ① Ne pas oublier d'affilier chaque auteur à au moins un laboratoire

En cliquant sur l'icône « maison » à côté des noms de l'auteur (même fonctionnement que pour les revues et les auteurs : saisir le nom, s'il n'apparait pas dans la liste, vous pouvez en saisir un nouveau). Veillez à ce que les tutelles des laboratoires sont correctement renseignées, notamment l'université Nice Sophia Antipolis, pour que le dépôt soit bien signalé dans la collection Hal-Unice.

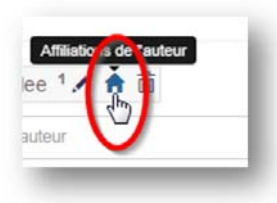

A noter que le mieux pour gérer les informations auteur de votre compte est d'aller dans la rubrique « Mon espace » (à voir dans un second temps, à la fin de ce document).

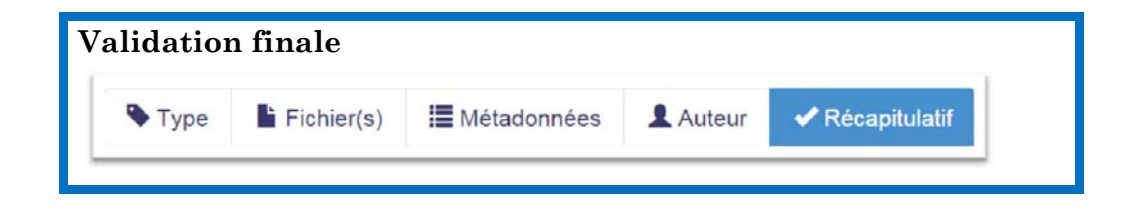

Vérifier toutes les données déjà saisies, accepter les conditions puis valider le dépôt !

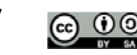

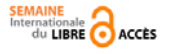

SEMAINE Internationale du LIBRE

## Et en bonus, comment créer son CV ?

Dans la rubrique « Mon espace »

| Accueil Dépôt Recherche Consultation- | Mon espace -                                                                    |
|---------------------------------------|---------------------------------------------------------------------------------|
| Mon espace / Mes dépôts               | Mes dépôts 2. Mon profil                                                        |
| Documents en ligne                    | Mon IdHAL                                                                       |
| Identifiant du document               | Mon CV / Mes publications     Mes documents sur l'espace FTP     Mes recherches |
| Pour le document sélectionné -        | Ma bibliothèque                                                                 |

### **Etape 1 : valider son IdHAL**

| IdHAL *                             |                                             |                      |                   |
|-------------------------------------|---------------------------------------------|----------------------|-------------------|
| ghislain-chave                      |                                             |                      |                   |
| Autres identifiants chercheur       |                                             |                      |                   |
| Alignez votre IdHAL avec vos autres | identifiants chercheurs = pour relier votre | compte Hal avec      |                   |
|                                     | des comptes d'aut                           | res plateformes      | arXiv - +         |
|                                     |                                             |                      | arXiv             |
| E                                   |                                             |                      | RESEARCHERIC      |
| ronnes auteurs as                   | sociees a votre lunal                       |                      | IdRef             |
| Ajouter des formes auteurs          | = Pour supprimer les doublons               | Q Rechercher les for | ORCID-<br>Twitter |
|                                     |                                             |                      | _                 |
|                                     |                                             |                      |                   |

### Etape 2 : compléter les informations sur son compte Hal dans la rubrique « Mon profil »

C'est ici que vous pourrez télécharger votre photo par exemple, et paramétrer la discipline qui sera affiliée par défaut à tous vos futurs dépôts.

#### **Etape 3 : paramétrer son CV**

Vous pouvez cocher les éléments que vous souhaitez voir apparaître sur votre CV, pour le personnaliser.

| Article d                                                                           | lans des revues                                                                                                    | ⊕ 🗹 Cor        | mmunication o                           | dans un co                       | ongrès       | <b>⊕</b> ⊠ F               | oster                  |                         |
|-------------------------------------------------------------------------------------|----------------------------------------------------------------------------------------------------|----------------|-----------------------------------------|----------------------------------|--------------|----------------------------|------------------------|-------------------------|
| 🕈 🗹 Ouvrage                                                                         | e (y compris éditi                                                                                                    | on critique el | t traduction)                           | <b>⊕</b> ⊠ c                     | hapitre d'o  | ouvrage                    |                        |                         |
| Direction                                                                           | n d'ouvrage, Pro                                                                                                    | eedings        | 🕀 🗹 Brevet                              | <b>⊕ ∅</b> /                     | Autre publ   | lication                   |                        |                         |
| 🖻 🗹 Pré-pub                                                                         | lication, Docume                                                                                                    | nt de travail  | 🕂 🗹 Rap                                 | port 4                           | 🗹 Thèse      | e 🕈                        | HDR                    | ⊕ ☑ Cours               |
| 122.                                                                                | and the second second se | - mm           |                                         |                                  |              |                            |                        |                         |
| Vidgets                                                                             |                                                                                                    | Son            | apparaitre dans                         | te<br>s la page ch               | iercheur. Li | es widge                   | is seront af           | fichês dans une colonne |
| Vidgets<br>Cochez les<br>à gauche de                                                |                                                                                                    | ⊕ I Son        | apparaitre dans                         | s la page ch                     | ercheur. Li  | es widge                   | is seront af           | fichës dans une colonne |
| Cochez les<br>à gauche de                                                           | Vidéo     affichés     widgets que vous s     récran.     P      Disciplin                                                                                                    | es ⊕ Ø         | ⊕ 🗹 Can<br>apparaitre dans<br>Mots-clés | te<br>s la page ch<br>$\Phi$ Rev | vues         | es widge<br>P 🔲 Co         | s seront at<br>auteurs | fichés dans une colonne |
| Cochez les<br>à gauche de<br>Cochez les<br>à gauche de<br>Cochez les<br>à gauche de |                                                                                                    |                | ⊕                                       | te<br>s la page ch<br>teur teur  | rues 4       | es widge<br>Co<br>extérieu | auteurs                | fichés dans une colonne |

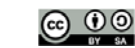

9